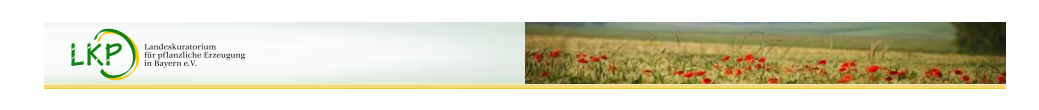

## Bodendatenbank online

## Bodenproben online erteilen und Düngebedarfsermittlung

| Landeskuratorium für pflanzliche Erzeug                              | ung in Bayern e.V.                                  |
|----------------------------------------------------------------------|-----------------------------------------------------|
|                                                                      |                                                     |
|                                                                      |                                                     |
|                                                                      |                                                     |
|                                                                      |                                                     |
|                                                                      |                                                     |
| LKPP Landeskuratorium<br>für pflanzliche Erzeugung<br>in Bayern c.V. | and the second                                      |
|                                                                      | Übersicht                                           |
|                                                                      |                                                     |
| Grundsät                                                             | ze                                                  |
| <u>Account</u>                                                       | anlegen                                             |
| Betrieb a                                                            | nlegen                                              |
| <ul> <li>Manuell I</li> </ul>                                        | Flächen anlegen                                     |
| Flächen                                                              | <u>der Vorjahre in das aktuelle Jahr überführen</u> |
| <ul> <li>Manuelle</li> </ul>                                         | r IBALIS Import                                     |
| <ul> <li><u>Automati</u></li> </ul>                                  | <u>sche Flächenübergabe (Beste Möglichkeit!)</u>    |
| Bodenpro                                                             | bben Auftrag online erteilen                        |
| <ul> <li><u>Düngebe</u></li> </ul>                                   | darfsermittlung                                     |

| LKP Endeskurarorium<br>Brithymerst                                              |
|---------------------------------------------------------------------------------|
| Grundsätze                                                                      |
|                                                                                 |
| Jeder Nutzer hat einen Account                                                  |
| <ul> <li>Einem Account können mehrere Betriebe zugewiesen<br/>werden</li> </ul> |
| Jeder Betrieb kann seine eigenen Flächen anlegen                                |
| Mit den Flächen können Düngebedarfsermittlung und                               |
| Bodenproben gemacht werden                                                      |
| Landeskuratorium für pflanzliche Erzeugung in Bayern e.V.                       |
| LKP Indefendation                                                               |
| Account registrieren                                                            |
| https://boden-bayern.de<br>Anmelden                                             |
| E-Mail<br>Passwort                                                              |
| Anmelden Passwort vergessen?                                                    |

| A                      | ccount registrieren                 |
|------------------------|-------------------------------------|
|                        | https://boden-bayern.de<br>Anmelden |
|                        | E-Mail                              |
|                        | Passwort                            |
|                        | Anmelden Passwort vergessen?        |
|                        | Das erste Mal hier?                 |
| Bitte auf registrierer | n klicken.                          |

| Landeskuratorium<br>für pflanzliche Erzeugung<br>in Bayern e.V.                                                                                                    | Martine Charles and the                                                                                                    |                                                                                                    |
|----------------------------------------------------------------------------------------------------|----------------------------------------------------------------------------------------------------|----------------------------------------------------------------------------------------------------|
|                                                                                                    | Account registrieren                                                                                                    | 20044                                                                                                    |
|                                                                                                    | , looc and log.                                                                                                    |                                                                                                    |
|                                                                                                    |                                                                                                    |                                                                                                    |
| Registrieren                                                                                                    |                                                                                                    |                                                                                                    |
|                                                                                                    | Max Mustermann                                                                                                    |                                                                                                    |
|                                                                                                    | mustermail@greif-solutions.de                                                                                                    |                                                                                                    |
|                                                                                                    | Bitte vergeben Sie selbst ein sicheres Passwort für Ihr Konto                                                                                                    |                                                                                                    |
|                                                                                                    | Registrieren Bereits Registriert? Anmelden                                                                                                    |                                                                                                    |
| Landeskuratorium für pflanzliche Er.                                                                                                    | rzeugung                                                                                                    |                                                                                                    |
| Fingabe yop:                                                                                                    |                                                                                                    |                                                                                                    |
| <ul> <li>Vorname une</li> </ul>                                                                                                    | d Nachname                                                                                                    |                                                                                                    |
| Persönliche     Poliobigos B                                                                                                    | Emailadresse                                                                                                    |                                                                                                    |
|                                                                                                    |                                                                                                    |                                                                                                    |
| deskuratorium für pflanzliche Erzeugung in B                                                                                                    | NAME N                                                                                                    | IM/JJ                                                                                                    |
| deskuratorium für pflanzliche Erzeugung in B                                                                                                    | Sayern e.V. NAME N                                                                                                    | IM/JJ                                                                                                    |
| deskuratorium für pflanzliche Erzeugung in B                                                                                                    | Sayern e.V. NAME N                                                                                                    | WW/JJ                                                                                                    |
| deskuratorium für pflanzliche Erzeugung in B                                                                                                    | Account registrieren                                                                                                    | , Line and Line and Line and Line and Line and Line and Line and Line and Line and Line and Line and Line and L |
| deskuratorium für pflanzliche Erzeugung in B                                                                                                    | Account registrieren                                                                                                    | MM/JJ.                                                                                                    |
| deskuratorium für pflanzliche Erzeugung in B                                                                                                    | Jayern e.V. NAME N                                                                                                    | MM/JJ.                                                                                                    |
| deskuratorium für pflanzliche Erzeugung in B<br>terester für pflanzliche Erzeugung in B<br>terester für pflanzliche Erzeugung<br>terester für pflanzliche Erzeugung<br>terester für pflanzliche Erzeugung<br>terester für pflanzliche Erzeugung<br>terester für pflanzliche Erzeugung<br>terester für pflanzliche Erzeugung in B                                                                                                    | Bayern e.V. NAME N                                                                                                    | , MM/JJ                                                                                                    |
| deskuratorium für pflanzliche Erzeugung in B<br>teskuratorium für pflanzliche Erzeugung in B<br>teskuratorium<br>teskuratorium<br>tesk | tayern e.V. NAME N<br>Account registrieren<br>Account registrieren                                                                                                    | LL/MM                                                                                                    |
| deskuratorium für pflanzliche Erzeugung in B<br>deskuratorium für pflanzliche Erzeugung in B<br>Erzeugung in B<br>Er                 | tagen e.v. NAME N<br>Account registrieren<br>Account registrieren<br>Verdener Verdener Verdener 2<br>verdener verdener Verdener 2<br>verdener verdener 2<br>verdener verdener 2<br>verdener verdener 2<br>verdener verdener 2<br>verdener verdener 2<br>verdener verdener 2<br>verdener verdener 2<br>verdener 2<br>verdener 2                                                                                                    | , LL/MM                                                                                                    |
| Benebuiges P  deskuratorium für pflanzliche Erzeugung in B  mediaationer mentationer mentationer  mediaationer mentationer  mediaationer mentationer  mediaationer  mediaationer  m                                                                                                    | AME N AME N                                                                                                    | , LU/MM                                                                                                    |
| Benefuliges P  deskuratorium für pflanzliche Erzeugung in B  tersendeskuratorium  für pflanzliche Erzeugung  LKP Registriorungsbestätigung!  LKP Registriorungsbestätigung!  LKP Registri                                                                                                    | Adventer warmeler (Initial decenter of 2 Content)<br>Isayern e.V. NAME N<br>Account registrieren<br>Account registrieren<br>Schwalteren Menseter Weberen Labor<br>werdung wilfen des LIOP Bayers 4V<br>t. ticken Sie bite af bigerden Labor<br>ter Weber der Dobendatenbank bits auf "konnelden" und geben det hes Anneldedaten en. Bei weteren Freger wenden Sie sich bits an Ihren zuständigen Ringwart.                                                                                                    | J. J. J. J. J. J. J. J. J. J. J. J. J. J                                                                        |
| Control Units           deskuratorium für pflanzliche Erzeugung in B           deskuratorium für pflanzliche Erzeugung in B           Deskuratorium für pflanzliche Erzeugung in B           Deskuratorium für pflanzliche Erzeugung in B           Deskuratorium für pflanzliche Erzeugung in B           Deskuratorium für pflanzliche Erzeugung in B           Deskuratorium für pflanzliche Erzeugung in B           Deskuratorium für pflanzliche Erzeugung in B           Deskuratorium für pflanzliche Erzeugung in B           Deskuratorium für pflanzliche Erzeugung in B           Deskuratorium für pflanzliche Erzeugung in B           Deskuratorium für pflanzliche Erzeugung in B           Deskuratorium für pflanzliche Erzeugung in B           Deskuratorium für pflanzliche Erzeugung in B                                                                                                    | Amer a.   Stayern e.V.     NAME N     Account registrieren     Account registrieren     Status Schlass af hägesden Link:     Schwalensen Fragen werden Sie sich bilts an fingenden Link:     Status Schlass af hägesden Link:     Schwalensen Status auf hägesden Link:     Schwalensen Status auf hägesden Link:     Schwalensen Status auf hägesden Link:     Schwalensen Status auf hägesden Link:     Schwalensen Status auf hägesden Link:   Schwalensen Status auf hägesden Link:   Schwalensen Status auf hägesden Link:   Schwalensen Status auf hägesden Link:   Schwalensen Status auf hägesden Link:   Schwalensen Status auf hägesden Link:   Schwalensen Status auf hägesden Link:   Schwalensen Status auf hägesden Link:   Schwalensen Status auf hägesden Link:   Schwalensen Status auf hägesden Link:   Schwalensen Status auf hägesden Link:   Schwalensen Status auf hägesden Link:   Schwalensen Status auf hägesden Link:   Schwalensen Status auf hägesden Link: Schwalensen Status auf hägesden Link:                                                                                                    | MM/JJ.                                                                                                    |
| Definition (Section 1) deskuratorium für pflanzliche Erzeugung in Billingen (Section 1) deskuratorium für pflanzliche Erzeugung in Billingen (Section 1) EKEP Registrierungsbestätigung (Section 1) Millingen (Section 1) Millingen (Section 1)                                                                                                    |                                                                                                    | MM/JJ                                                                                                    |
| classical control für pflanzliche Erzeugung in B         deskuratorium für pflanzliche Erzeugung in B         classical control für pflanzliche Erzeugung in B         classical control für pflan                                                                                                    |                                                                                                    | MM/JJ.                                                                                                    |
| CUP Registrierungsbestätigung!         CUP Registrierungsbestätigung!         CUP Registrierungsbestätigung!         CUP Registrierungsbestätigung!         Current Bindersternettigungsdestatigung!         Current Bindersternettigungsdestatigung!         Current Bindersternettigungsdestatigung!         Current Bindersternettigungsdestatigung!         Current Bindersternettigungsdestatigung!         Current Bindersternettigungsdestatigung!         Current Bindersternettigungsdestatigung!         Current Bindersternettigungsdestatigung!         Current Bindersternettigungsdestatigung!         Current Bindersternettigungsdestatigungsdestatig                                                                                                    | Aver ne.V. NAME N<br>Account registrieren<br>Account registrieren<br>Maren<br>Ma | LLVMM                                                                                                    |

| MELTING CLEARE ST. C. C. C. C. C. C. C. C. C. C. C. C. C. |
|-----------------------------------------------------------|
| Account registrieren                                      |
| Anmelden                                                  |
| mustermail@greif-solutions.de                             |
| Anmelden Passwort vergessen?                              |
| Das erste Mal hier? Registrieren 🗢                        |
|                                                           |
|                                                           |

Anmelden mit persönlicher Emailadresse und zuvor gewähltem Passwort.

| Landeskuratorium für pflanzliche Erzeugung in Bayern e.V.                              |                                                                                                    |                                                            |
|----------------------------------------------------------------------------------------|----------------------------------------------------------------------------------------------------|------------------------------------------------------------|
|                                                                                        |                                                                                                    |                                                            |
|                                                                                        |                                                                                                    |                                                            |
|                                                                                        |                                                                                                    |                                                            |
|                                                                                        |                                                                                                    |                                                            |
| $\sim$                                                                                 |                                                                                                    |                                                            |
| LICE Landeskuratorium<br>für pflanzliche Erzeugung<br>in Bayern e.V.                   | MORE THE COMPANY                                                                                                    | March                                                      |
|                                                                                        | Potrich onlogon                                                                                                    |                                                            |
|                                                                                        | betrieb aniegen                                                                                                    |                                                            |
|                                                                                        |                                                                                                    |                                                            |
|                                                                                        |                                                                                                    |                                                            |
|                                                                                        |                                                                                                    |                                                            |
|                                                                                        |                                                                                                    |                                                            |
| LKP Bodenprobenverwaltung                                                              | @ Flichen<br>Her                                                                                                    | Betrieb auswählen - mustermaliggreff-solutions.de Abmelden |
| Herzlich With Kom                                                                      | entering and the second second s | Indern Sie sich ab                                         |
| Sie haben sich erfolgreich angenelidet.<br>Sie haben noch keinen Betrieb angelegt. Die |                                                                                                    |                                                            |
| Landeskuratorium für pflanzliche Erzeugun                                              | a                                                                                                    |                                                            |
|                                                                                        | *                                                                                                    |                                                            |
|                                                                                        |                                                                                                    |                                                            |
|                                                                                        |                                                                                                    |                                                            |

Im Startmenü bitte auf "Jetzt einen Betrieb anlegen" klicken

| LŔ | Eandeskuratorium<br>Hir pflanzliche Erzeug<br>in Bayern e.V. |                                                                                          |
|----|--------------------------------------------------------------|------------------------------------------------------------------------------------------|
|    |                                                              | Betrieb anlegen                                                                          |
| Ne | uen Betrieb a                                                | anlegen                                                                                  |
|    | Invekosnr. vorhanden?                                        | Ja, ich habe eine gültige Invekosnr.                                                     |
|    | Invekosnr.                                                   | 094741580199                                                                             |
|    | Land                                                         | Deutschland                                                                              |
|    | Bundesland                                                   | Bayern                                                                                   |
|    | Erzeugerring                                                 | 205 (Erzeugerring für landwirtschaftlich pflanzliche Qualitätsprodukte Oberfranken e.V.) |
|    | ER-Mitgliedsnr.                                              | 9999                                                                                     |
|    |                                                              | + Weiterer Erzeugerring Weiter                                                           |
|    | Angabe<br>• Invel<br>• Zust                                  | e von:<br>kosnummer (Betriebsnummer)<br>ändiger Erzeugerring                             |

Erzeugerring Mitgliedsnummer

Landeskuratorium für pflanzliche Erzeugung in Bayern e.V.

| LKPP Landeskuratorium<br>für pflanzliche Erzeugung<br>in Bayern e.V. |                 | Martin Charles and the area                                                                                                    |
|----------------------------------------------------------------------|-----------------|----------------------------------------------------------------------------------------------------|
|                                                                      |                 | Betrieb anlegen                                                                                                    |
| Neuer                                                                | n Betrieb a     | anlegen                                                                                                    |
|                                                                      | Anrede *        | Herr                                                                                                    |
| Firm                                                                 | a/Betriebsname  | Max Mustermann                                                                                                    |
|                                                                      | Betriebsleiter: | Vorname * Max Nachname * Mustermann                                                                                                    |
|                                                                      | Straße *        | Mustentraße 1                                                                                                    |
|                                                                      | PLZ *           | 99999 Ort* Musterort Ortstell Musterdorf                                                                                                    |
|                                                                      | Mobil           | 01577856587                                                                                                    |
|                                                                      | Telefon         | 0917965679656                                                                                                    |
|                                                                      | Fax             | 0917965879657                                                                                                    |
|                                                                      | E-Mail          | mustermal (grgreif-solutions.de                                                                                                    |
|                                                                      |                 | Alle Zahlungen finden per Lastachrift statt.                                                                                                    |
|                                                                      | IBAN *          | DE47 7635 1040 0000 0000 00                                                                                                    |
|                                                                      | BIC *           | BYLADEMIFOR                                                                                                    |
|                                                                      | Bank *          | Sparkasse Forchheim                                                                                                    |
|                                                                      |                 | Die BM4 und die BIC werden für die Abrechnung der Bodenuntersuchungen verwendet. Die Düngebedarfermittlung ist für Erzeugening<br>Mitglieder kestenko. |
|                                                                      | Land            | Deutschland •                                                                                                    |
|                                                                      | Bundesland      | Bayen •                                                                                                    |
|                                                                      |                 |                                                                                                    |

Angabe der persönlichen Daten:

- Die Kontodaten werden für Erzeugerring Mitglieder ausschließlich zur Abrechnung der Bodenproben verwendet!
- Die Berechnung der Düngebedarfsermittlung ist für ER-Mitglieder kostenlos!!

| LKP Landeskuratorium<br>für pflanzliche Erzeugung<br>in Bayern e.V. |                                                                                                    |                                                                                   | Malater.                                                                                                    | and the second             | the contraction                                    |
|---------------------------------------------------------------------|----------------------------------------------------------------------------------------------------|-----------------------------------------------------------------------------------|----------------------------------------------------------------------------------------------------|----------------------------|----------------------------------------------------|
|                                                                     | l                                                                                                    | -läch                                                                             | en anlege                                                                                                    | en                         |                                                    |
| LKP Bodenprobenverwaltung TEFT B                                    | Biodengroben III Diangung<br>ar ussam Sig<br>romonovnike<br>Bender<br>Bender | @Flichen                                                                          | Iustermann<br>Verfügung. Die L.I. gibt im laufe des Monats Ja<br>Morrekt mit den offiziellen Werten rechnet, e | Max Mateman - matematigent | olutions.de Abrivelden<br>Hor meter<br>Sie sich eb |
|                                                                     | Bitte sprechen Sie mit Ihrem zu:<br>Sie haben alch erfolgreich angemeldet.<br>Es sind <u>displanen</u> aus dem Jahr 2018 von<br>Stehen ihnen aktuelle IBALIS-Daten ihren<br>Ihre neusten Aufträge                                                                                                    | <mark>ständigen i ngwart darül</mark><br>handen.<br>Hächen zur Verlügung? Dann kö | ser, ob dieser Bodenproben im neuen online Sys<br>nnin Sie jutzt Pro <mark>(1) Multi Ficknossia montene</mark> | tem unterstützt            |                                                    |
|                                                                     | Neuer Auftrag  Nummer  94742184011                                                                                                    | Datur<br>28.61 018                                                                | Status<br>© in Bearbeitung                                                                                     | Øprises                    |                                                    |
|                                                                     | Landeskuratorium für pflanzliche Erzeugu                                                                                                    | ng                                                                                |                                                                                                    |                            |                                                    |

Im Startmenü bitte auf "Flächen" klicken

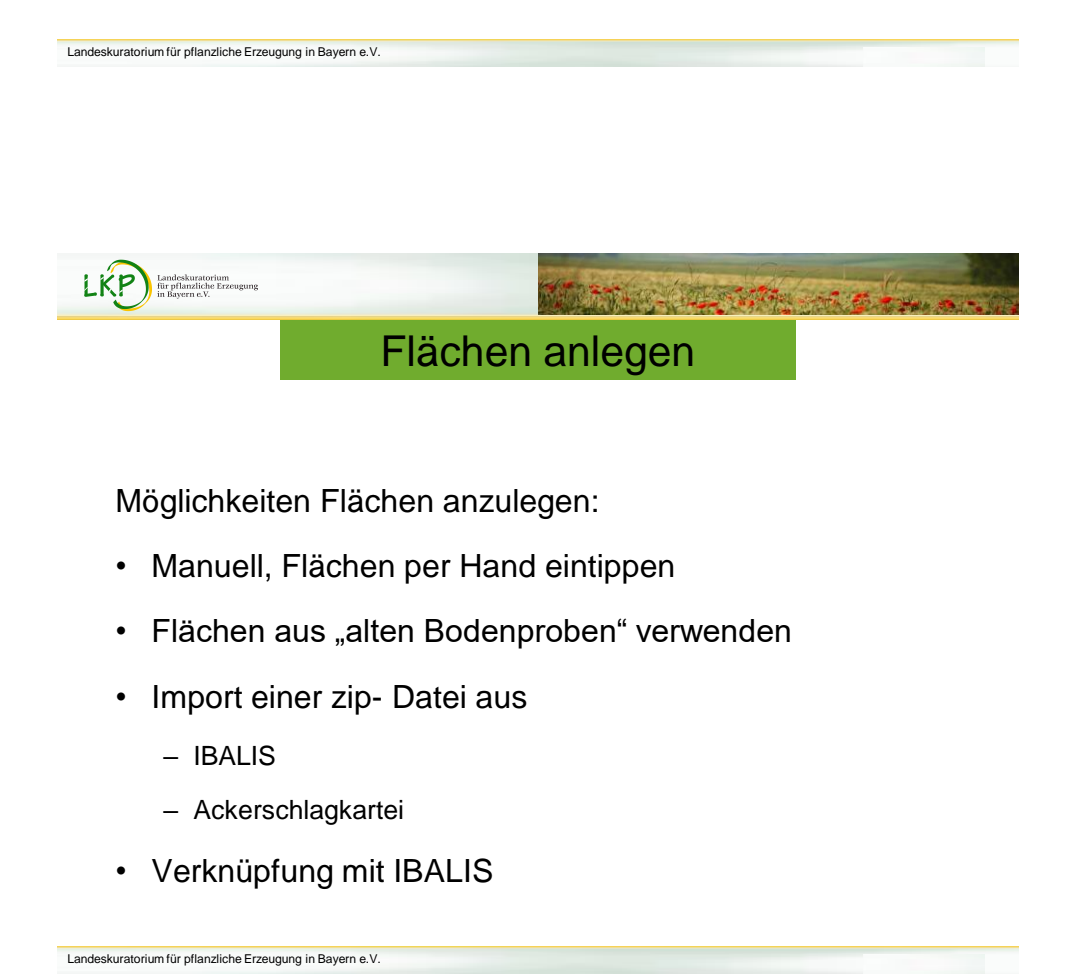

|                      |                                                     | Manuell I                                                                  | Flächen anle                                                           | egen                                        |            |
|----------------------|-----------------------------------------------------|----------------------------------------------------------------------------|------------------------------------------------------------------------|---------------------------------------------|------------|
|                      |                                                     |                                                                            |                                                                        | •                                           |            |
|                      |                                                     |                                                                            |                                                                        |                                             |            |
|                      |                                                     |                                                                            |                                                                        |                                             |            |
| Betrie               | h wurde erfelareich angel                           |                                                                            |                                                                        |                                             |            |
|                      | b wurde en orgreich angei                           | legt                                                                       |                                                                        |                                             |            |
|                      | b wurde en orgineich anger                          | legt                                                                       |                                                                        |                                             |            |
| List                 | e der Fläc                                          | <b>hen</b> Max Mustermann                                                  |                                                                        |                                             |            |
| List<br>+ Neue       | e der Fläc<br>Fläche anlegen Diß                    | hen Max Mustermann<br>ALIS (.21p) Datei importieren ▲ Flächt               | n aus Vorjahren überführen                                             |                                             |            |
| Listi<br>+ Neue      | e der Fläck<br>Fläche anlegen DiB                   | hen Max Mustermann<br>ALIS (zip) Datei importieren  ▲ Fläche               | n aus Vorjahren überführen                                             | Q Suchen                                    | ×<br>      |
| + Neue               | e der Fläc<br>Fläche anlegen Diß                    | hen Max Mustermann<br>ALIS (zip) Datei importieren 🖍 Flächt<br>Bezeichnung | n aus Vorjahren überführen<br>Größe in ha                              | Q Suchen<br>Jahr                            | ×          |
| List<br>+ Neue<br>Nr | e der Fläc<br>Fläche anlegen DIB<br>A FID           | hen Max Mustermann<br>ALIS (zip) Datei importieren ▲ Fläche<br>Bezeichnung | n aus Vorjahren überführen<br>Große in ha<br>Keine Ergebnisse gefunden | Q Suchen<br>Jahr                            | ×          |
| List<br>+ Neue       | e der Fläc<br>Fläche anlegen<br>Flä                 | hen Max Mustermann<br>ALIS (zij) Datei Importieren                         | n aus Vorjahren überführen<br>Größe in ha<br>Keine Ergebnisse gefunden | Q Suchen<br>Jahr<br>Zeige 0 bis 0 von 0 Eir | ×<br>III - |
| List<br>+ Neue       | e der Fläc<br>Fluche ankgen<br>Flüche ankgen<br>Flü | hen Max Mustermann<br>ALIS (zip) Datei importieren                         | n aus Vorjahren überführen<br>Größe in ha<br>Keine Ergebnisse gefunden | Q Suchen<br>Jahr<br>Zeige 0 bis 0 von 0 Eir | ×<br>III - |

Auf "Neue Fläche anlegen" klicken

| Landeskuratorium für | r pflanzliche Erzeugung in E | Bayern e.V. |
|----------------------|------------------------------|-------------|
|----------------------|------------------------------|-------------|

| Landeskuratorium<br>für pflanzliche Erzeugung<br>in Bayern e.V. | and the state of the                                                                       | na sa si Si Pa |
|-----------------------------------------------------------------|--------------------------------------------------------------------------------------------|----------------|
|                                                                 | Manuell Flächen anlegen                                                                    |                |
| Neue Fläche<br>Zurück                                           |                                                                                            |                |
| FID                                                             | DEBY112654000001                                                                           |                |
| Feldstücknummer                                                 | 1 18                                                                                       |                |
| Bezeichnung                                                     | Testfläche                                                                                 |                |
| Größe in ha                                                     | 3,45                                                                                       |                |
| Probejahr                                                       | 2017                                                                                       |                |
| Nutzungsart                                                     | Acker                                                                                      |                |
| Flache mit Ibalis aktuell<br>halten                             | Riche spenchern                                                                            |                |
| Landeskuratoriup für pflanzlic                                  | the Erzeugung                                                                              |                |
| In<br>Es besteht                                                | formationen der Fläche eingeben<br>die Möglichkeit die Fläche mit IBALIS aktuell zu halten |                |

|                                                                                                    | ächon ou                                                                                            |                                     | hron h              |                            |
|----------------------------------------------------------------------------------------------------|----------------------------------------------------------------------------------------------------|-------------------------------------|---------------------|----------------------------|
|                                                                                                    | achen au                                                                                            | is vorja                            | menn                | olen                       |
|                                                                                                    |                                                                                                    |                                     |                     |                            |
| Fläche wurde erfolgreich angelegt                                                                                                    |                                                                                                    |                                     |                     |                            |
| Liste der Fläche                                                                                                    | n Max Mustermann                                                                                    | nus Vorishron üherführen            |                     |                            |
| Jahr 2017 (1 Elächen) → Filter                                                                                                    |                                                                                                    |                                     |                     |                            |
|                                                                                                    |                                                                                                    |                                     |                     | Q Suchen                   |
| Nr         FID           1         DEBYLI2654000001                                                                                                    | Bezeichnung<br>Testfläche                                                                           | Größe in ha<br>3,450                | <b>Jahr</b><br>2017 | 🕼 Bearbeiten 🖀 Lõ          |
|                                                                                                    |                                                                                                    |                                     |                     | Zeige 1 bis 1 von 1 Einträ |
| Landeskuratorium für pflanzliche Erzer                                                                                                    | ugung                                                                                               |                                     |                     |                            |
| Auf "Flächen                                                                                                    | aus dem Vorjah                                                                                      | nr holen" klick                     | ken                 |                            |
|                                                                                                    |                                                                                                    |                                     |                     |                            |
|                                                                                                    | Deverse a M                                                                                         |                                     |                     |                            |
| atorium für pflanzliche Erzeugung                                                                                                    | In Bayern e.v.                                                                                      |                                     |                     |                            |
| atorium für pflanzliche Erzeugung                                                                                                    | in Bayern e.v.                                                                                      |                                     |                     |                            |
| atorium für pflanzliche Erzeugung                                                                                                    | in Bayern e. v.                                                                                     |                                     |                     |                            |
| atorium für pflanzliche Erzeugung                                                                                                    | in Bayern e.v.                                                                                      |                                     |                     |                            |
| atorium für pflanzliche Erzeugung                                                                                                    | in bayern e.v.                                                                                      |                                     |                     |                            |
| Landesburgtorhum                                                                                                    | in Bayern e.v.                                                                                      |                                     |                     |                            |
| Landeshararorium<br>in Hayern e.V.                                                                                                    | in Bayern e.V.                                                                                      |                                     |                     |                            |
| Landeskaratorium<br>In planoiloite Erzeugung                                                                                                    | ächen au                                                                                            | us Vorja                            | hren h              | olen                       |
| Landeskuratorium<br>Tandeskuratorium<br>för pflandlicke Erzeugung<br>in Bysyrne c.                                                                       | ächen au                                                                                            | us Vorja                            | hren h              | olen                       |
| Landeskaratorium<br>Profilandiche Erzeugung                                                                                                    | ächen au                                                                                            | ıs Vorja                            | hren h              | olen                       |
| Uberführung                                                                                                    | ächen au<br>von Flächen a                                                                           | IS Vorja                            | hren h              | olen                       |
| Landeskuratorium<br>Urgflanzliche Erzeugung<br>Urgflanzliche Erzeugung<br>In Agren z.V.<br>Filo<br>Uberführung V<br>Zurück                               | ächen au<br>von Flächen au                                                                          | I <mark>S Vorja</mark> us Vorjahren | hren h              | olen                       |
| Uberführung von                                                                                                    | ächen au         von Flächen au         obejahr:       2017 (1 Flächen)                             | us Vorjahren                        | hren h              | olen                       |
| Uberführung in das Pre<br>Uberführung in das Pre<br>Uberführung in das Pre                                                                               | ächen au         von Flächen au         obejahr:       2017 (1 Flächen)         obejahr:       2018 | us Vorjahren                        | hren h              | olen                       |
| Uberführung aus dem Prr<br>Uberführung in das Prr<br>Uberführung starten                                                                                 | ächen au         von Flächen au         obejahr:       2017 (1 Flächen)         obejahr:       2018 | us Vorjahren                        | hren h              | olen                       |
| Derführung in das Pro<br>Uberführung aus dem Pro<br>Uberführung in das Pro<br>Uberführung in das Pro<br>Uberführung in das Pro<br>Uberführung in das Pro | ächen au<br>von Flächen au<br>obejahr: 2017 (1 Flächen)<br>obejahr: 2018                            | us Vorjahren                        | hren h              | olen                       |

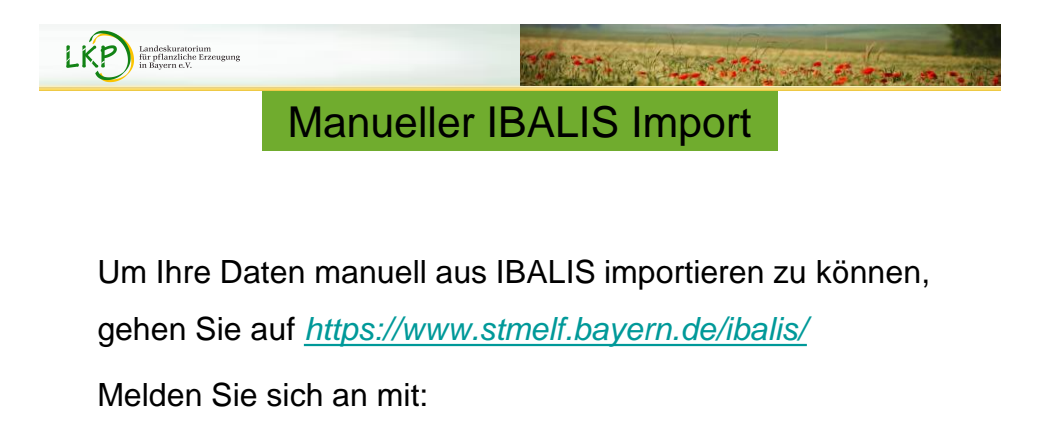

- Benutzername
- Kennwort

Die Anmeldung erfolgt wie bei der Stellung des Mehrfachantrages

|                             | Manuell                                | er IBALIS            | Import                                      |                |
|-----------------------------|----------------------------------------|----------------------|---------------------------------------------|----------------|
| iBALIS                      |                                        |                      |                                             | Baı<br>Ernähru |
| Start<br>Förderwegweiser    | Datenexport Übersicht                  |                      |                                             | 9              |
| Betriebsinformation         | Eigene Flächendaten expor              | tieren 3             | Ergebnisse der Abfragen                     |                |
| Stammdaten<br>Betriebstypen | Abtrage von Flachendaten für die eiger | en Flachen erstellen | Hier tinden sie die Ergebnisse der Abtragen |                |
| Planungshilfe Greening      | •                                      |                      |                                             |                |
| Datenexport                 |                                        |                      |                                             |                |
| Feldstuckskarte             |                                        |                      |                                             |                |
| Anträge                     | •                                      |                      |                                             |                |
| Meldungen                   |                                        |                      |                                             |                |
|                             |                                        |                      |                                             |                |

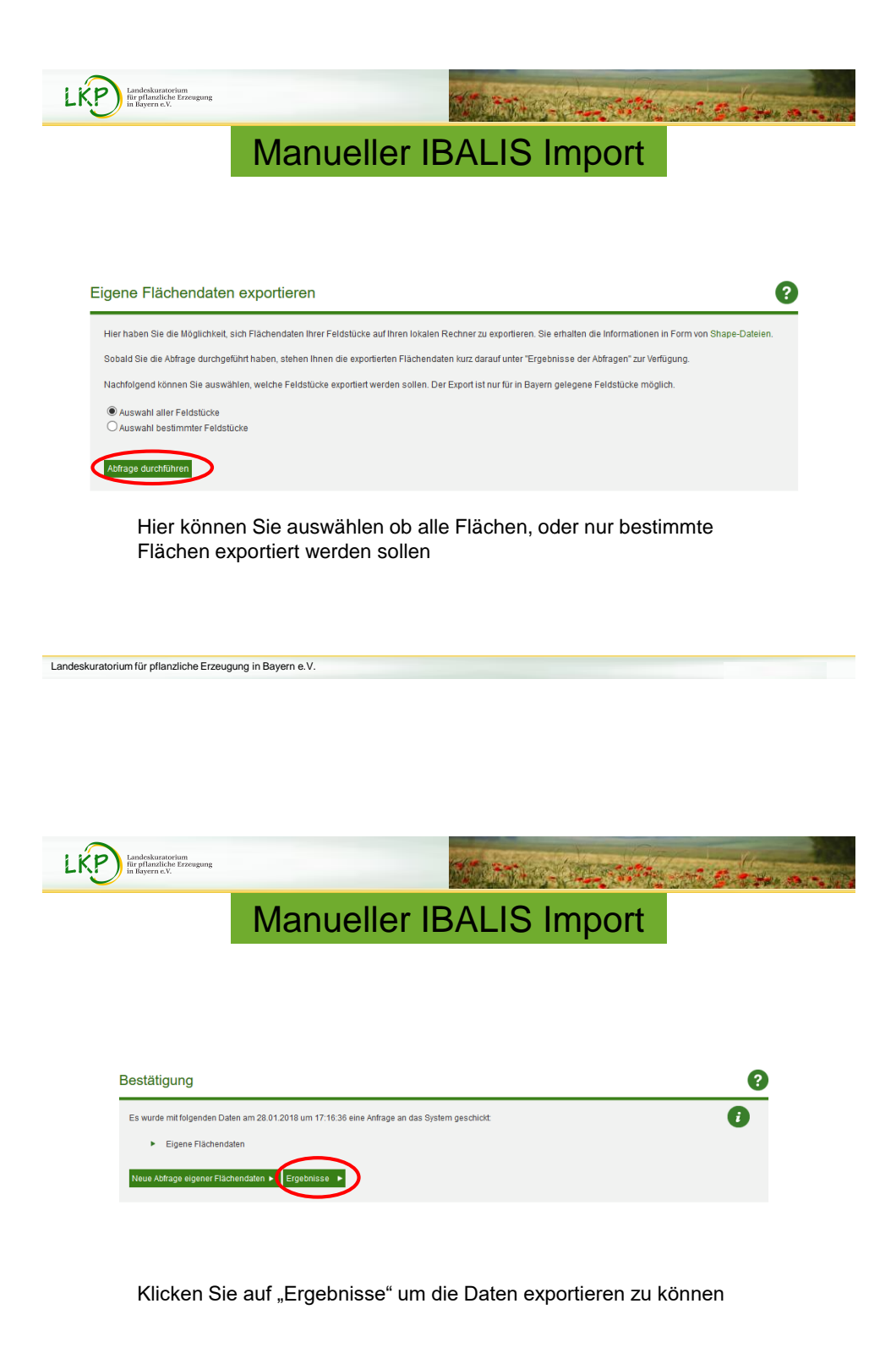

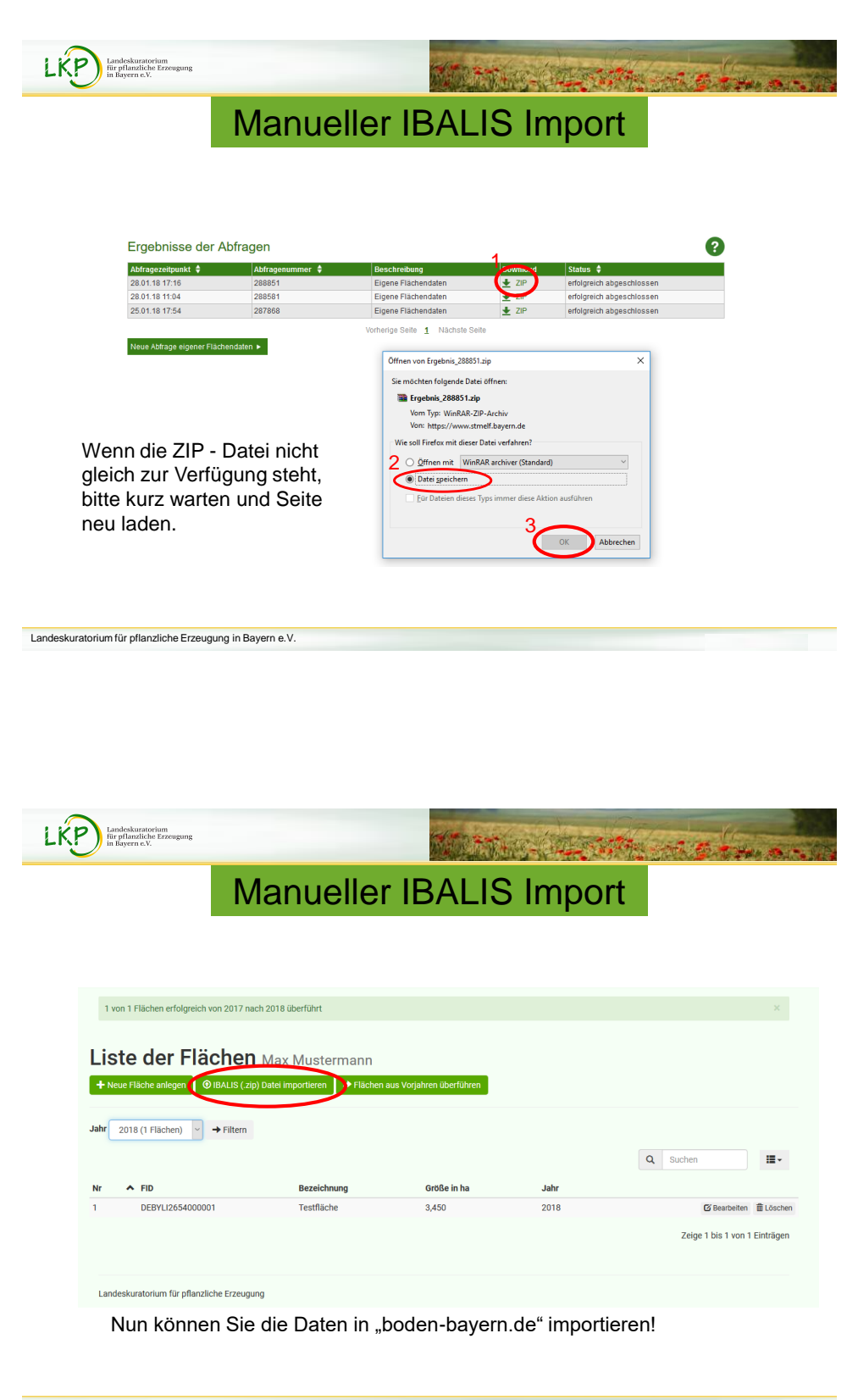

| N                                                                                                    | lanueller                                                                                                    | IBALIS Imp                                                                                                    | ort                                                                                     |                               |
|----------------------------------------------------------------------------------------------------|----------------------------------------------------------------------------------------------------|----------------------------------------------------------------------------------------------------|-----------------------------------------------------------------------------------------|-------------------------------|
| LKP Bodenprobenverwaltung                                                                                               | 🕅 Düngung 🛛 🥺 Flächen                                                                                                    |                                                                                                    |                                                                                         | Max Mustermann 👻 mustermail@ç |
| Invekos<br><sup>Zuritek</sup>                                                                                           | Daten hochladen                                                                                                    |                                                                                                    |                                                                                         |                               |
| Vorhan                                                                                                    | Probenjahr 2018<br>ener Flächen<br>Data<br>Distrimundener Flächen D<br>Distrimundener Flächen D<br>Distrim | erspringen und nicht erneut einiesen<br>sgeneihit.<br>1 hochsten<br>1 * * 1 * 129 Bedendeterkent + Reynschulung + Aklad                                                                                                    | > Zip Datei v Ŏ⟩ ["Zip Datei" duc                                                       | x<br>hushan p                 |
| Landreskurato                                                                                                    | Dogr<br>Lum för pfansliche Erzeugung                                                                                                    | Alter Orber<br>Balance<br>Laberson<br>Urb Royan<br>Urb Royan<br>Urb Royan<br>Urb Royan<br>Urb Royan<br>Urb Royan<br>Urb Royan<br>Nonadatin<br>Nonadatin<br>Nonadatin<br>Royan<br>Departure<br>Departure<br>Depar | Andronopolition 199<br>2007.01917.22 World-A-2P-<br>00000000000000000000000000000000000 | Code<br>Code<br>Code          |
| <ol> <li>Klicken Sie auf "Du</li> <li>Die ZIP-Datei befine<br/>nicht entpacken!</li> <li>Klicken Sie auf Öff</li> </ol> | chsuchen"<br>det sich normale                                                                                                    | rweise im Ordner "E<br>Klicken Sie auf. Dat                                                                                                    | ownloads". Die                                                                          | e Datei                       |

|                                                                                         |                                                                                                    | Manue                                                                                                    | eller IB                                               | ALIS Im                  | oort                                                                                          |
|-----------------------------------------------------------------------------------------|----------------------------------------------------------------------------------------------------|----------------------------------------------------------------------------------------------------|--------------------------------------------------------|--------------------------|-----------------------------------------------------------------------------------------------|
|                                                                                         |                                                                                                    |                                                                                                    |                                                        |                          |                                                                                               |
|                                                                                         |                                                                                                    |                                                                                                    |                                                        |                          |                                                                                               |
|                                                                                         |                                                                                                    |                                                                                                    |                                                        |                          |                                                                                               |
|                                                                                         |                                                                                                    |                                                                                                    |                                                        |                          |                                                                                               |
| Impoi                                                                                   | rtierte Fl                                                                                                | ächen                                                                                                    |                                                        |                          |                                                                                               |
| _                                                                                       |                                                                                                    |                                                                                                    |                                                        |                          |                                                                                               |
| Zurück                                                                                  |                                                                                                    |                                                                                                    |                                                        |                          |                                                                                               |
| Zurück<br>Die Flächen w                                                                 | urden wie unten zu s                                                                                      | ehen importiert. Sie haben nun opti                                                                                          | onal die Möglichkeit Ihre Ni                           | utzungsarten zuzuweisen. |                                                                                               |
| Zurück<br>Die Flächen w                                                                 | urden wie unten zu so                                                                                     | ehen importiert. Sie haben nun opti                                                                                          | onal die Möglichkeit Ihre N                            | utzungsarten zuzuweisen. |                                                                                               |
| Zurück<br>Die Flächen w<br>Alle Nutzungs<br>Nummer                                      | urden wie unten zu so<br>arten setzen auf: Ac<br>Name                                                     | ehen importiert. Sie haben nun opti<br>ker V Nutzungsart zuw<br>FID                                                          | onal die Möglichkeit Ihre Ni<br>reisen<br>Fläche in ha | utzungsarten zuzuweisen. | Status                                                                                        |
| Zurück<br>Die Flächen w<br>Alle Nutzungs<br>Nummer<br>17                                | urden wie unten zu so<br>arten setzen auf: Ac<br>Name<br>Kippercker                                       | ehen importiert. Sie haben nun opti<br>ker V Nutzungsart zuw<br>FID<br>DEBYLI2654000490                                      | eisen<br>Fläche in ha<br>1,4438                        | utzungsarten zuzuweisen. | Status<br>+ Erfolgreich hinzugefügt                                                           |
| Zurück<br>Die Flächen w<br>Alle Nutzungs<br>Nummer<br>17<br>1102                        | urden wie unten zu so<br>arten setzen auf: Ac<br>Name<br>Kippercker<br>WIESE                              | ker VIX. Sie haben nun opti<br>ker VIX. Sie haben nun opti<br>Nutzungsart zuw<br>FID<br>DEBYL12654000490<br>DEBYL12655000165 | retsen<br>Fläche in ha<br>1,4438<br>0,2598             | utzungsarten zuzuweisen. | Status<br>+ Erfolgreich hinzugefügt<br>+ Erfolgreich hinzugefügt                              |
| Zurück<br>Die Flächen w<br>Alle Nutzungs<br>Nummer<br>17<br>1102<br>1112                | urden wie unten zu so<br>arten setzen auf: Ac<br>Name<br>Kippercker<br>WIESE<br>Bischofa                  | ker Vitzungsert zuw<br>FID<br>DEBYL12654000490<br>DEBYL12655000165<br>DEBYL12654000442                                       | elsen<br>Flache in ha<br>1,4438<br>0,2598<br>2,0944    | tzungsarten zuzuweisen.  | Status<br>+ Erfolgreich hinzugefügt<br>+ Erfolgreich hinzugefügt<br>+ Erfolgreich hinzugefügt |
| Zurück<br>Die Flächen w<br>Alle Nutzungs<br>Nummer<br>17<br>1102<br>1112<br>Nutzungsart | urden wie unten zu si<br>arten setzen auf: Ac<br>Name<br>Kippercker<br>WIESE<br>Bischofa<br>ten speichern | ker Vitzungsart zuw<br>FID<br>DEBYLI2654000490<br>DEBYLI2655000165<br>DEBYLI2654000442                                       | elsen<br>Fläche in ha<br>1,4438<br>0,2598<br>2,0944    | tzungsarten zuzuweisen.  | Status                                                                                        |
| Zurück<br>Die Flächen w<br>Alle Nutzungs<br>Nummer<br>17<br>1102<br>1112<br>Nutzungsart | urden wie unten zu se<br>arten setzen auf: Ac<br>Name<br>Kippercker<br>WIESE<br>Bischofa<br>ten speichem  | ker Vitzungsart zuw<br>FID<br>DEBYLI2654000442                                                                               | elsen<br>Flache in ha<br>1,4438<br>0,2598<br>2,0944    | tzungsarten zuzuweisen.  | Status                                                                                        |
| Zurück<br>Die Flächen w<br>Alle Nutzungs<br>Nummer<br>17<br>1102<br>1112<br>Nutzungsart | urden wie unten zu se<br>arten setzen auf: Ac<br>Name<br>Kippercker<br>WIESE<br>Bischofa<br>ten speichern | ker VIIIzungsart zuw<br>FID<br>DEBYLI2654000490<br>DEBYLI2655000165<br>DEBYLI2654000442                                      | elsen<br>Fläche in ha<br>1,4438<br>0,2598<br>2,0944    | tzungsarten zuzuweisen.  | Status<br>+ Erfolgreich hinzugefügt<br>+ Erfolgreich hinzugefügt<br>+ Erfolgreich hinzugefügt |

|                          |                                                                                                    | ergabe           |
|--------------------------|----------------------------------------------------------------------------------------------------|------------------|
| IBALIS                   |                                                                                                    | Baye<br>Ernährun |
| Start<br>Förderwenweiser | Datenweitergabe Übersicht                                                                                            | 0                |
| Betriebsinformation 2    |                                                                                                    |                  |
| Stammdatan               | Elachendaten-Freigabe erteilen     Freigabe für die Weitergabe von Flächendaten erstellen     Übersicht abgegebener! | rt<br>Freigaben  |
| Betriebstypen            |                                                                                                    |                  |
| Planungshilfe Greening   | <b>&gt;</b>                                                                                                    |                  |
| Datenweitergabe          | 3) →                                                                                                    |                  |
| Datenexport              | <b>&gt;</b>                                                                                                    |                  |
| Feldstückskarte          | >                                                                                                    |                  |
| Anträge                  | •                                                                                                    |                  |
| Meldungen                | •                                                                                                    |                  |
| Listen                   | •                                                                                                    |                  |
| Hilfe                    | •                                                                                                    |                  |

|                                                            | rnābrui                                                                                                    |
|------------------------------------------------------------|----------------------------------------------------------------------------------------------------|
| Start<br>Förderwegweiser                                   | Flächendaten-Freigabe erteilen                                                                                                    |
| Betriebsinformation<br>Betriebsinformation<br>Stammdalen   | 5 Die stonen dur dieser Fahl die Betrahesbannumer eines Delakemendapper erfstesse haus diesem welchen für Fahlenendes unseinen kann. Die stonen als Gefaubrits zur<br>Delakementigebie zeitlich einstand der unsetelige gehen. Die Zummung kann all ereisten Heidslichen Isgeweich einer der alle Feldekolfen til<br>der für heit Betrahenden unseteligten. Die Zummung kann all ereisten Heidslichen Besich vorher, für welche Zweicke der Datenengränger filtre<br>Fahlendamt unseteligten del. |
| Betriebstypen<br>Planungshilfe Greening<br>Datenweitergebe | Wenn Sie die Zustimmung löschen, dann verlieht diese Betriebsnummer sofind die Guiligkeit, hre Daten zu lesen.     Folgender Detrise hat die Erlaubeis, meine Flächendaten einzuseihen:                                                                                                    |
| Datenexport<br>Feldstückskarte                             | S) Betriesonummer*     152001664     D Betries getunden: Landeskuratorium f pfand. E 6     Colfig von:     Z6.012018     D     Outling von:     Z6.012018     D     Outling von:     Z6.012018     D                                                                                                    |
| Anträge<br>Meldungen<br>Listen                             | Standardmäßig werden nur die Betriebsdaten (zur Identifizierung) und die Gesamtfläche in ha der ausgewählten Feldstäcke weitergegeben.                                                                                                    |
| Hilfo                                                      | Optional können folgende Daten freijegeben werden:<br>7) Cr Freigaber mit Faldstückssaten und Nutzungen                                                                                                    |

- 5. Geben Sie unter "Betriebsnummer:\*" folgende Nummer ein: "162 000 1664".
- 6. Neben dem Eingabefeld der Betriebsnummer erschein nun: "Betrieb gefunden: Landeskuratorium f. pflanzl. E".
- 7. Haken Sie das Kästchen vor "Freigabe mit Feldstücksdaten und Nutzungen" an.
- 8. Haken Sie das Kästchen vor "zusätzlich Geodaten (Shape-Format) freigeben" an.
- 9. Klicken sie auf "Speichern"

| LKP Landeskuratorium<br>für pflandliche Erzeugung<br>in Bayern e.V. | ;                |                             |                  | Martine (                          | 4.000   | Att |               | ter mit alle     |
|---------------------------------------------------------------------|------------------|-----------------------------|------------------|------------------------------------|---------|-----|---------------|------------------|
| Bo                                                                  | denp             | rober                       | n Auft           | rag onlir                          | ne erte | il  | en            |                  |
|                                                                     |                  |                             |                  |                                    |         |     |               |                  |
| LKP Bodenprobenverwaltung                                           | III Bodenproben  | M Düngung                   | <b>Q</b> Flächen |                                    |         |     |               | Max Mustermann + |
|                                                                     | 2Aufträge        | e von Max Mi                | ustermann        |                                    |         |     |               |                  |
|                                                                     | , neur Aurogr    |                             |                  |                                    |         | Q   | Suchen        | H-               |
|                                                                     | Nummer           |                             | Name             | Datum<br>Keine Ergebnisse gefunden | Status  |     |               |                  |
|                                                                     |                  |                             |                  |                                    |         |     | Zeige 0 bis 0 | von 0 Einträgen  |
|                                                                     | Landeskuratorium | ı für pflanzliche Erzeugung |                  |                                    |         |     |               |                  |

- 1. Klicken Sie auf den Reiter "Bodenproben"
- 2. Hier können Sie neue Aufträge erstellen

| Landeskuratorium<br>für pflanzliche Erzeugung<br>in Bayern e.V. | Martine Constant of a                                                                                                    |
|-----------------------------------------------------------------|----------------------------------------------------------------------------------------------------|
| Boden                                                           | proben Auftrag online erteilen                                                                                                    |
| Schritt 1 Eingebe der Brannendeten                              | Schritt 2         Schritt 3         Schritt 4         Schritt 5           Q Aussahl der Flähen         III Anlegen der Praktissen         III Optimister Kommetter         © 2usammenfensung |
| Auftrag Star                                                    | nmdaten                                                                                                    |
| Nummer<br>Bezeichnung                                           | Wild Automatisch vergeben Auftrag vom 28.01.2018                                                                                                    |
| Datum                                                           | 28 - 01 - 2018 • • • • • • • • • • • • • • • • • • •                                                                                                    |
| Landeskuratorium für pfland                                     | az is senare sen ingrine, usas o is ut boair menen Aurgag ensenen una andem kans.                                                                                                    |

- Nummer und Datum werden automatisch vergeben
- Die Bezeichnung kann der Landwirt frei wählen
- Optional kann der Landwirt seine Daten an die Lfl weitergeben
- Der Landwirt muss dem Ringwart den Zugriff auf seinen Auftrag erlauben

| Landeskuratorium<br>für pflanzliche Erzeugung<br>in Bayern c.V. |                                    |                                     |             |                                | and the set         | 64                      |
|-----------------------------------------------------------------|------------------------------------|-------------------------------------|-------------|--------------------------------|---------------------|-------------------------|
| Bode                                                            | nprob                              | en Auf                              | trag o      | nline                          | erteil              | en                      |
| Auftrag erfolgreich gespeich                                    | nert                               |                                     |             |                                |                     | ×                       |
| Schritt 1<br>✓Eingabe der Stammdaten                            | Schritt 2<br>@ Auswahl der Flächen | Schritt 3<br>Anlegen der Positionen | Schritt 4   | Schritt 5<br>© Zusammenfassung |                     |                         |
| Auswahl der                                                     | Flächen Max                        | Mustermann                          |             |                                | Speichern un        | d weiter 🔶              |
| FID                                                             | → Filtern                          | imer 🔦 Nari                         | 1e Probe    | jahr                           | Größe in ha         | III •                   |
| DEBYLI2654000001                                                | 1                                  | Test                                | fläche 2018 |                                | 3,450               |                         |
| DEBYLI2654000490                                                | 17                                 | Kipp                                | ercker 2018 |                                | 1,444               |                         |
| DEBYLI2655000165                                                | 1103                               | 2 WIE<br>2 Bisc                     | bofa 2018   |                                | 2.094               |                         |
| ± Speichern                                                     |                                    |                                     |             |                                | Zeige 1 bis 4 von 4 | Einträgen<br>d weiter → |

- Hier können Sie die Schläge auswählen, welche Sie beproben möchten
   Mit "speichern und weiter" kommen Sie zu Schritt 3

| Landeskuratorium<br>für pflanzliche Erze<br>in Bayern e.V. | sugung                                                                                           |                                                                      |                                                                                                    | the street                                                                                                    | Service the                                                                                                    |                                                                                                    |
|------------------------------------------------------------|--------------------------------------------------------------------------------------------------|----------------------------------------------------------------------|----------------------------------------------------------------------------------------------------|----------------------------------------------------------------------------------------------------|----------------------------------------------------------------------------------------------------|----------------------------------------------------------------------------------------------------|
|                                                            |                                                                                                  |                                                                      |                                                                                                    |                                                                                                    |                                                                                                    |                                                                                                    |
| B                                                          | oden                                                                                             | prober                                                               | n Auftr                                                                                               | ag onl                                                                                                    | ine erte                                                                                                    | eilen                                                                                                    |
| Scl                                                        | hritt 1                                                                                          | Schritt 2                                                            | Schritt 3                                                                                             | Schritt 4                                                                                                    | Schritt 5                                                                                                    |                                                                                                    |
| ≠ Eng                                                      | gabe der Stammdaten                                                                              | Q Auswahl der Flächen                                                | E Anlegen der Positionen                                                                              | 🗭 Optionaler Kommentar                                                                                                    | Zusammenfassung                                                                                                    |                                                                                                    |
| Po                                                         | sitionen a                                                                                       | nlegen                                                               |                                                                                                    |                                                                                                    |                                                                                                    | Speichern und weiter ->                                                                                                    |
|                                                            | ontonicina                                                                                       | inegen                                                               |                                                                                                    |                                                                                                    |                                                                                                    |                                                                                                    |
| Probe-                                                     | Teil-<br>-Nr. Feldstücknr.                                                                       | Unterteilung                                                         | Bodennutzung                                                                                          | Untersuchungsarten                                                                                                    |                                                                                                    |                                                                                                    |
|                                                            |                                                                                                  |                                                                      |                                                                                                    | Std Mg Na Mn Cu B                                                                                                    | Zn Kfix Hum Nges C/N KAK                                                                                                    |                                                                                                    |
|                                                            | 4 70 - 101 - 1                                                                                   |                                                                      |                                                                                                    |                                                                                                    |                                                                                                    | <ul> <li>Fur alle übernenmen</li> </ul>                                                                                                    |
|                                                            | 1 Testfläch                                                                                      | 3,450 b                                                              | Later                                                                                                 | Std Mg Na Mn Cu B                                                                                                    | Wir empfehlen für diese Fläche                                                                                                    | 4 Prober + Fläche unterteilen                                                                                                    |
| 1                                                          | 1 Testfläch<br>1-1 2                                                                             | Nord                                                                 | Acker v                                                                                               | Std Mg Na Mn Cu B                                                                                                    | Wir empfehlen für diese Fläche<br>T. Kfix Hum Nges C/N KAK<br>Z. Kfix Hum Nges C/N KAK                                                                                                    | 4 Probe + Fläche unterteiller<br>Spuren (9,65 €)                                                                                                    |
| 1                                                          | 1 Testfläch<br>1- 1 2<br>1- 2                                                                    | Nord Vest                                                            | Acker v                                                                                               | Std Mg Na Mn Cu B                                                                                                    | Wir empfehlen für diese Fläche<br>Zn Kfnz Hum Niges C/N KAK<br>Zn Kfnz Hum Niges C/N KAK                                                                                                    | 4 Prober (+ Plashe understeller)<br>Spuren (9,65 4)<br>Spuren (9,65 4)<br>Spuren |
| 1 2 3                                                      | 1 Testfläch<br>1. 1<br>1. 2<br>1. 3                                                              | Nord<br>West<br>Ost                                                  | Acher v<br>Acher v<br>Acher v                                                                         | Stel Mg Na Mn Cu B<br>Stel Mg Na Mn Cu B<br>Stel Mg Na Mn Cu B<br>Stel Mg Na Mn Cu B<br>Stel Mg Na Mn Cu B                                                                                                    | Wit empfehlen für diese Fläche           Zm. Kfra: Hum Nges C/N KAK           Zm. Kfra: Hum Nges C/N KAK           Zm. Kfra: Hum Nges C/N KAK           Zm. Kfra: Hum Nges C/N KAK           Zm. Kfra: Hum Nges C/N KAK                                                                       | 4 Probe + Electromy<br>5 puren (9,65 €)<br>5 puren (9,65 €)<br>5 puren (9,                                                                                                    |
| 1<br>2<br>3<br>4                                           | 1 Testfläch<br>1-1<br>1-2<br>1-3<br>1-4<br>17 Kinperch                                           | Nord<br>West<br>Ost<br>Süd                                           | Acher        Acher        Acher        Acher                                                          | Stel Mg Na Mn Cu B<br>Stel Mg Na Mn Cu B<br>Stel Mg Na Mn Cu B<br>Stel Mg Na Mn Cu B<br>Stel Mg Na Mn Cu B<br>Stel Mg Na Mn Cu B                                                                                                    | Wir empfehlen für diese Fläche<br>Zm. Kfrar Hum Nges CN: KAK<br>Zm. Kfrar Hum Nges CN: KAK<br>Zm. Kfrar Hum Nges CN: KAK<br>Zm. Kfrar Hum Nges CN: KAK<br>Zm. Kfrar Hum Nges CN: KAK<br>Zm. Kfrar Hum Nges CN: KAK                                                                            | 4 Probe<br>5 puren (9,65 €)<br>5 puren (9,65 €)<br>5 pu                                                                                                    |
|                                                            | 1 Testfläch<br>1-1 2<br>1-2<br>1-3<br>1-4<br>17 Kipperel<br>17-1                                 | Nord<br>Nord<br>Out<br>Sod<br>Z. Tuellicm Out                        | Acher v<br>Acher v<br>Acher v<br>Acher v<br>Acher v                                                   | 554         May         Na         Max         0         0           554         May         Na         Max         0         0           554         May         Na         Max         0         0           554         May         Na         Max         0         0           554         May         Na         Max         0         0           554         May         Na         Max         0         0           554         May         Na         Max         0         0           554         May         Na         Max         0         0           554         May         Na         Na         0         0 | With empletients file diese Filicities<br>With empletients file diese Filicities<br>De Kits Junn Niges C N: KAK<br>Zin Kits Hum Niges C N: KAK<br>Zin Kits Hum Niges C N: KAK<br>Zin Kits Hum Niges C N: KAK<br>With Hum Niges C N: KAK<br>With Hum Niges C N: KAK<br>With Hum Niges C N: KAK | 2 Prode (1 - 2 - 2 - 2 - 2 - 2 - 2 - 2 - 2 - 2 -                                                                                                    |
|                                                            | 1 Testfläch<br>1 - 1<br>1 - 2<br>1 - 2<br>1 - 3<br>1 - 4<br>7 Kipperck<br>17 - 1<br>7 1102 WIESI | Nord<br>Nord<br>West<br>Oot<br>Sout<br>L. Tentlache Cost<br>C.250 ha | Acher     v       Acher     v       Acher     v       Acher     v       Acher     v       Acher     v |                                                                                                    | We errefeten for deser Falcene                                                                                                    | A Polo (1974)     A Source (1974)     Source (1975)     Source (1975)     Sourc                                                                                                    |

- Hier kann der Landwirt seine Flächen beliebig oft unterteilen.
   In 2 können die Teilflächen individuell benannt werden

| Landeskuratorium<br>für pflanzliche Erzeug<br>in Bayern e.V. | ung                        |                                    |                                     | Manual Lands - a g by                                                                                                    |
|--------------------------------------------------------------|----------------------------|------------------------------------|-------------------------------------|----------------------------------------------------------------------------------------------------|
| Bo                                                           | oder                       | nprobe                             | en Auft                             | rag online erteilen                                                                                                    |
| Schritt<br>/ Eingabe de                                      | t <b>1</b><br>r Stammdaten | Schritt 2<br>@ Auswahl der Flächen | Schritt 3<br>Anlegen der Positionen | Schritt 4 Schritt 5  Tytosaler Kommersen                                                                                                    |
| Posit                                                        | ionen a                    | nlegen                             |                                     | Speichern und weiter -                                                                                                    |
| Probe-Nr.                                                    | Teil-<br>Feldstücknr.      | Unterteilung                       | Bodennutzung                        | Untersuchungsarten<br>Stid Mg Na Min Cu B Zin Kfir Hum Nges C/N KAK                                                                                                    |
|                                                              | 1 Testfläch                | <b>e</b> 3,450 ha                  |                                     | Wir empfehlen für diese Fläche 4 Proben. + Fläche unterfeiten                                                                                                    |
| 1                                                            | 1-1                        | Nord                               | Acker                               | Std Mg M mm Cu D So Kfix Hum Nges C/N KAK Spuren (9,65 €)                                                                                                    |
| 2                                                            | 1- 2                       | West                               | Acker                               | Std         Mg         Na         Second Second Se |
| 3                                                            | 1- 3                       | Ost                                | Acker                               | Std Mg Na Mn Cu B Zn Kfix Hum Nges C/N KAK Spuren (9,65 4)                                                                                                    |
| 4                                                            | 1-4                        | Süd                                | Acker                               | Std         Mg         Na         Mn         Cu         B         Zn         Kfix         Hum Nges C/N         KAX         Spuren (9,65 €)         B                                                                                                    |
| · ·                                                          | 17 Kipperc                 | ker 1,444 ha                       |                                     | Wir empfehlen für diese Fläche 2 Proben. + Fläche unterteiten                                                                                                    |
| 5                                                            | 17-1                       | z.B. Teitfläche Ost                | Acker                               | Std         Mg         Na         Mn         Cu         B         Zn         Kfmx         Hum Nges C/N         KAK         Spuren (9,65 €)         B                                                                                                    |
| <b>~</b>                                                     | 1102 WIES                  | E 0,260 ha                         |                                     | Wir empfehlen für diese Fläche eine Probe. + Fläche unterteilen                                                                                                    |
| 6                                                            | 1102-1                     | z.B. Teilfläche Ost                | Dauergrünland                       | Std Mg Na Mn Cu B Zn Kfix Hum Nges C/N KAK Spuren (9,65 €)                                                                                                    |

- 1. Hier kann mit einem Klick das "Spurenpacket" gewählt werden
- 2. Hier können Angaben für alle zu beprobenden Flächen übernommen werden
- 3. Mit "speichern und weiter" kommen Sie zu Schritt 4

| LŔ | Landeskuratorium<br>für pflanzliche Erzeug<br>in Bayern e.V. | ung                                |                                     | Maga Para | e la contra                    | the set                     |   |
|----|--------------------------------------------------------------|------------------------------------|-------------------------------------|-----------|--------------------------------|-----------------------------|---|
|    | Bo                                                           | denpro                             | ben Au                              | uftrag o  | online e                       | erteilen                    |   |
|    | Schritt 1<br>✓ Engabe der Btammdaten                         | Schritt 2<br>@ Auswohl der Flächen | Schritt 3<br>Anlegen der Positionen | Schritt 4 | Schritt 5<br>® Zusammenfassung |                             |   |
| 1  | Kommentar                                                    | an Ringwart                        | :                                   |           | 2                              | 2<br>Speichern und wetter + | > |
|    | Landeskuratorium für pflan                                   | zliche Erzeugung                   |                                     |           |                                |                             |   |

- 1. Hier kann der Landwirt einen Kommentar für seinen Ringwart eintragen
- 2. Mit "Speichern und weiter" kommen Sie zu Schritt 5

| Lande<br>für pf<br>in Bay             | eskuratorium<br>lanzliche Erzeugung<br>yern e.V.                                                                                                    |                                                                                                    |                                                                                                    | CHARLES MAL                                              |               | 4        |
|---------------------------------------|----------------------------------------------------------------------------------------------------|----------------------------------------------------------------------------------------------------|----------------------------------------------------------------------------------------------------|----------------------------------------------------------|---------------|----------|
|                                       | Boder                                                                                                    | nprobe                                                                                                    | n Auftr                                                                                                    | ag online erte                                           | ilen          |          |
| 1112                                  | 2 Bischofa DEBYL1265400044                                                                                                    | 12 2,094 ha                                                                                                    |                                                                                                    |                                                          |               |          |
| 7                                     | 1112-1                                                                                                    |                                                                                                    | Acker                                                                                                    | Std Mg Na Mn Cu B Zn Kfix Hum Nges                       |               | 5,80 €   |
|                                       |                                                                                                    |                                                                                                    |                                                                                                    | Sur                                                      | mme Proben    | 60,30 €  |
|                                       |                                                                                                    |                                                                                                    |                                                                                                    | Betrief                                                  | bspauschale   | +10,00 € |
|                                       |                                                                                                    |                                                                                                    |                                                                                                    | Gesamtb                                                  | etrag (netto) | 70,30 €  |
|                                       |                                                                                                    |                                                                                                    |                                                                                                    |                                                          | 19% USt.      | +13,36 € |
|                                       |                                                                                                    |                                                                                                    |                                                                                                    | Gesamtbe                                                 | trag (brutto) | 83,66 €  |
| Auft<br>Ich hab                       | trag verbindlich abs<br>be meine Angaben sorgfältig gep<br>zur Durchführung der Bodenunte<br>zur Abbuchung des festgelegten<br>zur Übermittlung und Speicherur | senden<br>prüft und gebe hiermit mein Ei<br>ersuchung,<br>n Beitragssatzes durch das LK<br>ng der Bodenuntersuchungser<br>erten Bodenuntersuchungser | inverständnis zu folgenden Po<br>Poder durch seinen Erzeuger<br>rgebnisse beim LKP,<br>rebnisse zu statistischen Zwe | niden:<br>ing,<br>sken an die LfL                        |               |          |
| e z<br>iz<br>iz<br>ich                | möchte, ein Jahr bevor die näch<br>n stimme den Allgemeinen Gesc                                                                                               | hsten Standardbodenproben f<br>chäftsbedingungen des LKP z                                                                                           | fällig sind, per E-Mail vom LK<br>zu. Einzusehen unte <mark>r http://w</mark>                                        | P darüber informiert werden.<br>w.lkpbayern.de/lkp/agb/  |               |          |
| ÷ 2<br>2<br>2<br>ch<br>ich<br>Der Aut | möchte, ein Jahr bevor die näch<br>n stimme den Allgemeinen Gesc<br>ffrag kenn mehdem er abgesen                                                               | hsten Standardbodenproben f<br>chäftsbedingungen des LKP zi<br>ndet wurde, nicht mehr bearbe                                                         | fallig sind, per E-Mail vom LK<br>w. Einzusehen unter http://ww<br>eitet werden!                                     | P dartiber informiert werden.<br>w.lkpbayern.de/ikp/agb/ |               |          |

- 1. Hier hat der Landwirt sich an die nächste fällige Bodenuntersuchung vom LKP erinnern lassen. Die Zustimmung zu den AGBs des LKPs sind ein Pflichtfeld.
- 2. Hier wird der Auftrag verbindlich erteilt

<image><image><section-header><section-header><complex-block><complex-block><complex-block>

Nun kann sich der Landwirt seine Auftragsbestätigung herunterladen

| Landeskuratorium<br>für pflanzliche Erzeugung<br>in Bayern e.V. |                                 |                       | Martin Con                                                      | Charles of        | a e fa           | A. T. M          |
|-----------------------------------------------------------------|---------------------------------|-----------------------|-----------------------------------------------------------------|-------------------|------------------|------------------|
|                                                                 | Dü                              | ngeb                  | edarfsermi                                                      | ttlung            |                  |                  |
| LKP Bodenprobenverwaltung                                       | Bodenproben                     | Ni Düngung            | Ø Flächen                                                       |                   |                  | Max Mustermann + |
| 2                                                               | Düngeber<br>+ Neue Düngeberechr |                       | en von Max Mustermann<br>ingeberechnung KMg @Betrieb bearbeiten |                   |                  |                  |
|                                                                 |                                 |                       |                                                                 |                   | Q Suchen         | <b>II</b> •      |
|                                                                 | Nummer N                        | ame Datum             | Jahr der Düngebedarfsermittlung<br>Keine Ergebnisse gefu        | Düngeberechnungen | Status           |                  |
|                                                                 |                                 |                       |                                                                 |                   | Zeige 0 bis 0 vo | n 0 Einträgen    |
|                                                                 | Landeskuratorium für            | pflanzliche Erzeugung |                                                                 |                   |                  |                  |

- 1. Klicken Sie auf den Reiter "Düngung um Ihre Düngebedarfsermittlung zu starten
- 2. Wählen Sie "Neue Düngeberechnung N,P"

| Landeskuratori | um für pflanzliche Erzeug                                       | jung in Bayern e.V.                |              |                                 |               |         |  |
|----------------|-----------------------------------------------------------------|------------------------------------|--------------|---------------------------------|---------------|---------|--|
|                |                                                                 |                                    |              |                                 |               |         |  |
|                |                                                                 |                                    |              |                                 |               |         |  |
|                |                                                                 |                                    |              |                                 |               |         |  |
|                |                                                                 |                                    |              |                                 |               |         |  |
|                |                                                                 |                                    |              |                                 |               |         |  |
| LKP            | Landeskuratorium<br>für pflanzliche Erzeugung<br>in Bayern e.V. |                                    |              | MER THE                         | - Charles     | and the |  |
|                |                                                                 | Dün                                | gebeda       | arfserm                         | ittlung       |         |  |
|                | Schritt 1<br>✓ Engabe der Stammdaten                            | Schritt 2<br>@ Auswahl der Flächen | Schritt 3    | Schritt 4<br>@ Egebeio Überschi |               |         |  |
|                | Düngebered                                                      | hnung Star                         | nmdaten      |                                 |               |         |  |
|                | Nummer                                                          | Wird automatisch vergeb            | en           |                                 |               |         |  |
|                | Bezeichnung                                                     | Düngeberechnung vom                | 28.01.2018   |                                 |               |         |  |
|                | Datum<br>Jahr der                                               | 28.01.2018                         |              |                                 |               | ٥       |  |
|                | Düngebedarfsermittlung                                          | Construction M                     |              |                                 |               |         |  |
|                |                                                                 | Berechnung P                       |              |                                 |               |         |  |
|                |                                                                 | Speichern und weiter               | >            |                                 |               |         |  |
|                |                                                                 |                                    |              |                                 |               |         |  |
| Numn           | Landeskuratorium für pflanz                                     | Dio Auftra                         | nenummer v   | vird automati                   | isch vergeben |         |  |
| Bezei          | chnuna:                                                         | lst frei wäh                       | lbar vom La  | andwirt                         | Sch vergeben  |         |  |
| Datun          | n und Jahr:                                                     | Wird autor                         | natisch eing | jetragen                        |               |         |  |
| Klicke         | n Sie ansch                                                     | ließend au                         | f "Speicherr | n und weiter"                   |               |         |  |

| Landeskuratorium<br>für pflanzliche Erzeugung<br>in Bayern e.V. |                                    |                                        |                                   | Nes-Con-  | Contra ant                                         | Co time               |
|-----------------------------------------------------------------|------------------------------------|----------------------------------------|-----------------------------------|-----------|----------------------------------------------------|-----------------------|
|                                                                 | Düng                               | ebeda                                  | arfsei                            | rmittlu   | ing                                                |                       |
| Düngeberechnung erfolg                                          | reich gestartet                    |                                        |                                   |           |                                                    |                       |
| Schritt 1<br>// Eingabe der Stamvedaten                         | Schritt 2<br>@ Auswahl der Flächen | Schritt 3<br>Auswahl der Nutzungsarten | Schritt 4<br>© Ergebnis-Übersicht |           |                                                    |                       |
| Auswahl de                                                      | er Flächen Max                     | Mustermann                             |                                   |           | Speichern und                                      | weiter ->             |
|                                                                 | Num                                | mer A Nan                              | ne                                | Probejahr | Q Suchen<br>Größe in ha                            | III •                 |
| C DEBYLI2654000001                                              | 1                                  | Tes                                    | tfläche                           | 2018      | 3,450                                              |                       |
| EBYLI2654000490                                                 | 17                                 | Kipp                                   | percker                           | 2018      | 1,444                                              |                       |
| DEBYLI2655000165                                                | 1102                               | 2 WIE                                  | SE                                | 2018      | 0,260                                              |                       |
| DEBYLI2654000442                                                | 1112                               | 2 Bisc                                 | chofa                             | 2018      | 2,094<br>Zeige 1 bis 4 von 4<br>2<br>Speichern und | Finträgen<br>weiter → |
| Landeskuratorium für offa                                       | nzliche Erzeuming                  |                                        |                                   |           |                                                    |                       |

In Schritt 2 werden die zu berechnenden Flächen ausgewählt (1). Standardmäßig sind alle Flächen gewählt

Anschließend kommen Sie mit "Speichern und weiter" zu Schritt 3

| deskurato | orium für pflanzliche Erze                    | ugung in Bayern e.V.               |                           |                                                                                                    |            |                              |         |
|-----------|-----------------------------------------------|------------------------------------|---------------------------|----------------------------------------------------------------------------------------------------|------------|------------------------------|---------|
|           |                                               |                                    |                           |                                                                                                    |            |                              |         |
|           |                                               |                                    |                           |                                                                                                    |            |                              |         |
|           |                                               |                                    |                           |                                                                                                    |            |                              |         |
|           |                                               |                                    |                           |                                                                                                    |            |                              |         |
|           |                                               |                                    |                           |                                                                                                    |            |                              |         |
| 5         | Landeskuratorium                              |                                    |                           | NUMBER OF STREET, STREET, STRE | 1          | Texa Line                    | 1       |
| .KP       | für pflanzliche Erzeugung<br>in Bayern c.V.   |                                    |                           | Mar Taken                                                                                                    | - June The | Constant and                 | the set |
|           |                                               | Düne                               | h . d .                   |                                                                                                    | :441       |                              |         |
|           |                                               | Dung                               | jepeda                    | Inserm                                                                                                    | ittiung    |                              |         |
|           |                                               |                                    | Schritt 3                 |                                                                                                    |            |                              |         |
|           | Schritt 1<br>✓ Eingabe der Stammdaten         | Schritt 2<br>@ Auswahl der Flächen | Auswahl der Nutzungsarten | Schritt 4<br>© Ergebnis-Übersicht                                                                                                    |            |                              |         |
|           |                                               |                                    |                           |                                                                                                    |            |                              |         |
|           | Speichern und zurück                          |                                    |                           |                                                                                                    |            | Speichern und weit           | er →    |
|           | Nutzungsa                                     | rten auswähle                      | en                        |                                                                                                    |            |                              |         |
|           | Elächen mit Unterteil                         | Fläche: 1 von 4                    | 4                         |                                                                                                    |            |                              |         |
|           | Testfläche 3,450 ha                           | 1 Testfläc                         | he DEBYLI265400000        | 1 3,450 ha   Unterteilung : 1                                                                                                    | von 2      | N/ha: 0,0 kg<br>D/ba: 0,0 kg |         |
| 2         | Unterteilung 1<br>Unterteilung 2              | Grundeinga                         | aben:                     |                                                                                                    | 1 🕻        | Fläche unterteilen           |         |
|           | 17 Kippercker system                          | Unterteilungsr                     | name 3 Ost                |                                                                                                    |            |                              |         |
|           | 1102 WIESE 0,260 ha<br>1112 Bischofa 2,094 ha | Bodennutzung                       | Acker                     |                                                                                                    | -          |                              |         |
|           |                                               | Hauptfrucht (2                     | 2018) Bitte ausv          | rählen                                                                                                    | ×          | N/ha: 0.0 kg                 |         |
|           |                                               | Ø-Ertrag der le                    | etzten 3                  |                                                                                                    |            | N/har 0,0 kg                 |         |

Nun befinden Sie sich in Schritt 3, der "eigentlichen" Düngebedarfsermittlung

- 1. Hier können sie bei Bedarf Flächen unterteilen
- 2. Durchgeführte Unterteilungen können Sie hier sehen
- 3. Hier können Sie die unterteilten Stücke benennen

| LKP Indeskuratorium<br>fir filanzliche Ezzengung<br>in Bayern s.V. |                                                 | the states                      |
|--------------------------------------------------------------------|-------------------------------------------------|---------------------------------|
| Dür                                                                | ngebedarfsermitt                                | lung                            |
| Fläche: 1 von 4                                                    |                                                 |                                 |
| 1 Testfläche DEB                                                   | /LI2654000001 3,450 ha   Unterteilung : 1 von 2 | N/ha: 130,0 kg<br>P/ha: 83,2 kg |
| Grundeingaben:                                                     |                                                 | + Fläche unterteilen 🗎          |
| Unterteilungsname                                                  | Ost                                             |                                 |
| Bodennutzung                                                       | Acker                                           | •                               |
| Hauptfrucht (2018)                                                 | 115 Winterweizen (Weichweizen)                  | ▼ N/ha: 0,0 kg                  |
| Nutzungsart der<br>Hauptfrucht                                     | C Weizen Stroh geborgen                         | • N/ha: +210,0 kg               |
| Ø-Ertrag der letzten 3<br>Jahre in dt/ha                           | 80                                              | N/ha: 0.0 kg<br>P/ha: +64,0 kg  |
| Strohabfuhr in dt/ha                                               | 64                                              | P/ha: +19,2 kg                  |
| Vorfrucht (Hauptfrucht 2017)                                       | 311 Winterraps                                  | •                               |
| Nutzungsart der Vorfuch                                            | Winterraps Stroh auf Acker                      | N/ha: -10,0 kg                  |
| Zwischenfrucht (Herbst                                             | Zwischenfrucht 0 - 25 % Leguminosen abgefroren  | N/ha: 0.0 kg                    |

Gehen Sie unbedingt in der Dateneingabe von oben nach unten vor!

Auf der rechten Seite sind die jeweiligen Auswirkungen der Eingabe auf die Berechnung zu sehen.

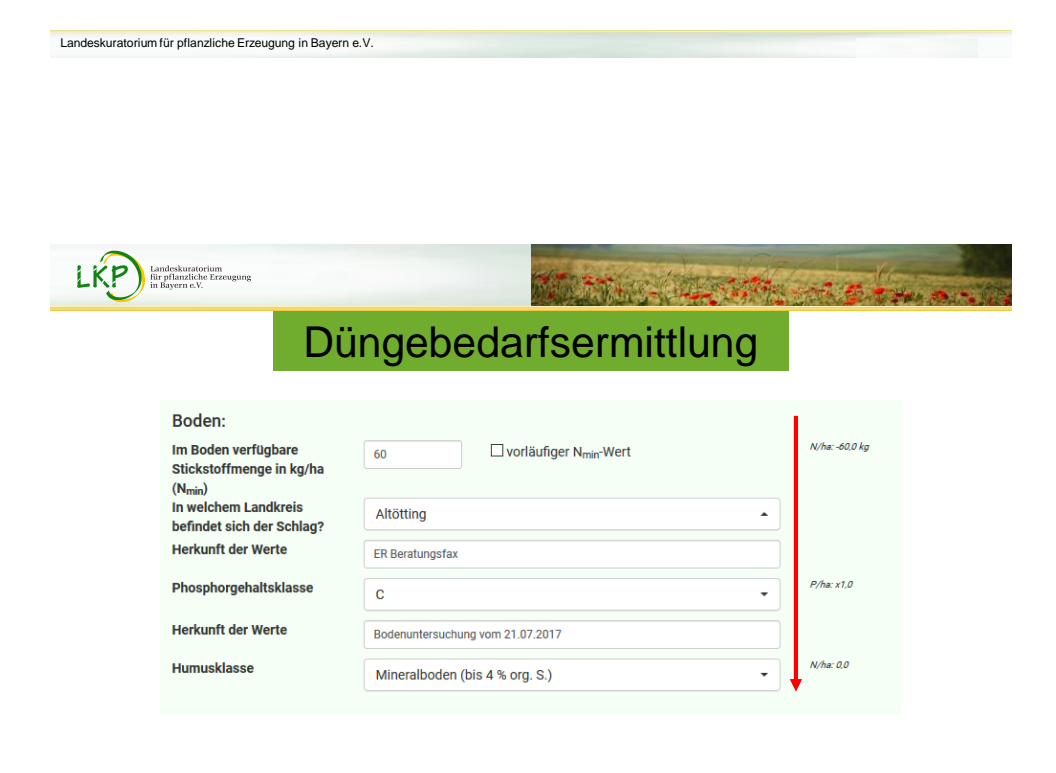

Gehen Sie auch hier unbedingt von oben nach unten vor!

| LKPD Landeskuratorium<br>für pflanzliche Erzeugung<br>in Bayern e.V. | Martin Charles and a second                                                                                                    |
|----------------------------------------------------------------------|----------------------------------------------------------------------------------------------------|
|                                                                      | Düngebedarfsermittlung                                                                                                    |
|                                                                      | Organische Düngemittel:                                                                                                    |
|                                                                      | Organischer Dänger         Milchviehgülle (Acker, 6 % TM)         •         Image: Compare the second second seco             |
|                                                                      | Weiteren organischen Dünger (2018) hinzufügen<br>Organischer Dünger, der nicht zu Raps oder Gerste im Herbat 2017 ausgebracht wurde hinzufügen                                                                                                    |
|                                                                      | Organischer Dünger<br>(2017, ohne Kompost)         Milchviehgälle (Acker, 6 % TM)         Image: Compost of the state of the state of th |
|                                                                      | Welteren organischen Dünger (2017, ohne Kompost) hinzuflügen<br>Kompost (2017) hinzuflügen                                                                                                    |
|                                                                      | Kompost (2016) hinzufügen                                                                                                    |
|                                                                      | Speichern und zurück     Speichern und weiter                                                                                                    |
| Die Eingabe der org                                                  | anischen Düngung ist unterteilt in:                                                                                                    |

- · Geplante organische Düngung im aktuellen Jahr 2018 (Angaben sind freiwillig!)
- Organischer Dünger, der nicht zu Raps oder Gerste im Herbst 2017 ausgebracht wurde (Pflichtfeld)
- Organische Dünger 2017 (ohne Kompost) (Pflichtfeld)
- Kompost der letzten 3 Jahre (Pflichtfeld)

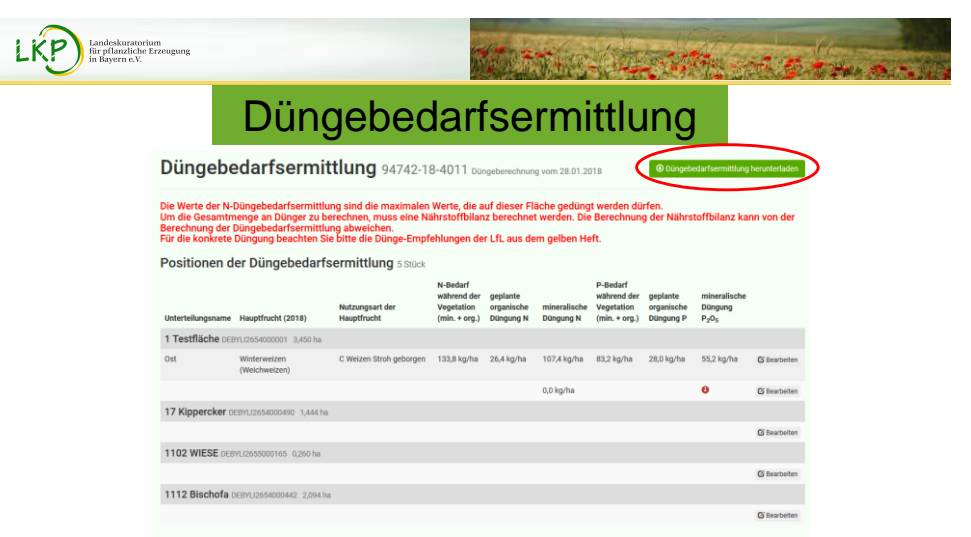

In den Ergebnissen wird die maximale, auf der Fläche erlaubte Düngemenge für N und P dargestellt.

Weiter wird eine Gesamtberechnung für N und P ausgegeben.

Anschließend kann ein pdf Dokument generiert werden, dieses kann abgespeichert und ausgedruckt werden.

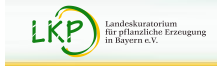

Düngebedarfsermittlung

| Gesamtberechnung: Stickstoff 2018 3,450 ha                                                                                                    |                                                                                                    |  |
|----------------------------------------------------------------------------------------------------|----------------------------------------------------------------------------------------------------|--|
| Gesamter Stickstoff auf ermittelten Flächen:                                                                                                    | 230,8 kg N                                                                                                    |  |
| Stickstoff aus org. Düngern, die in 2018 bei der Düngebedarfsermittlung angerechnet<br>werden müssen:                                                                                                    | 45,5 kg N-organisch                                                                                                    |  |
| Reststickstoff, der mineralisch nachgedüngt werden darf:                                                                                                    | 185,3 kg N-mineralisch                                                                                                    |  |
|                                                                                                    |                                                                                                    |  |
| Gesamtberechnung: Phosphor 2018 3,450 ha                                                                                                    |                                                                                                    |  |
| Gesamtberechnung: Phosphor 2018 3,450 ha<br>Gesamter Phosphor auf ermittelten Flächen:                                                                                                    | 143,5 kg P <sub>2</sub> O <sub>5</sub>                                                                                                    |  |
| Gesamtberechnung: Phosphor 2018 3,450 ha<br>Gesamter Phosphor auf ermittelten Flächen:<br>Phosphor aus org. Düngern, die in 2018 bei der Düngebedarfsermittlung angerechnet werde                                                                                                    | 143,5 kg P <sub>2</sub> O <sub>5</sub><br>n müssen: 48,3 kg P <sub>2</sub> O <sub>5</sub>                                                                                     |  |
| Gesamtberechnung: Phosphor 2018 3,450 ha<br>Gesamter Phosphor auf ermittelten Flächen:<br>Phosphor aus org. Düngern, die in 2018 bei der Düngebedarfsermittlung angerechnet werde<br>Zusätzlicher Phosphorbedarf aufgrund von Flächen mit den Phosphorgehaltsklassen A und                                                           | 143,5 kg P <sub>2</sub> O <sub>5</sub><br>n müssen: 48,3 kg P <sub>2</sub> O <sub>5</sub><br>B: 0,0 kg P <sub>2</sub> O <sub>5</sub>                                          |  |
| Gesamtberechnung: Phosphor 2018 3,450 ha<br>Gesamter Phosphor auf ermittelten Flächen:<br>Phosphor aus org. Düngern, die in 2018 bei der Düngebedarfsermittlung angerechnet werde<br>Zusätzlicher Phosphorbedarf aufgrund von Flächen mit den Phosphorgehaltsklassen A und<br>Restphosphor, der mineralisch nachgedüngt werden darf: | 143,5 kg P <sub>2</sub> O <sub>5</sub><br>n müssen: 48,3 kg P <sub>2</sub> O <sub>5</sub><br>B: 0,0 kg P <sub>2</sub> O <sub>5</sub><br>95,2 kg P <sub>2</sub> O <sub>5</sub> |  |

Am Ende von Schritt 4 finden Sie eine Gesamtberechnung. Hier wird Ihnen ermittelt, wie viel Stickstoff und Phosphat Sie auf dem gesamten Betrieb ausbringen dürfen, bzw. wie viel organischer Stickstoff und Phosphat Sie im aktuellen Jahr ausbringen.

Bitte im Durchschnitt der Betrieblichen Düngung nicht höher kommen als die hier berechneten Werte, auch wenn die Bedarfsermittlung teilweiße höhere Werte liefert. NAME MM/JJJJ